版本:V202408

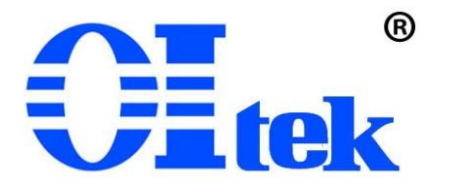

# 可编程直流电源控制软件 OPS1205SW

中文使用手册

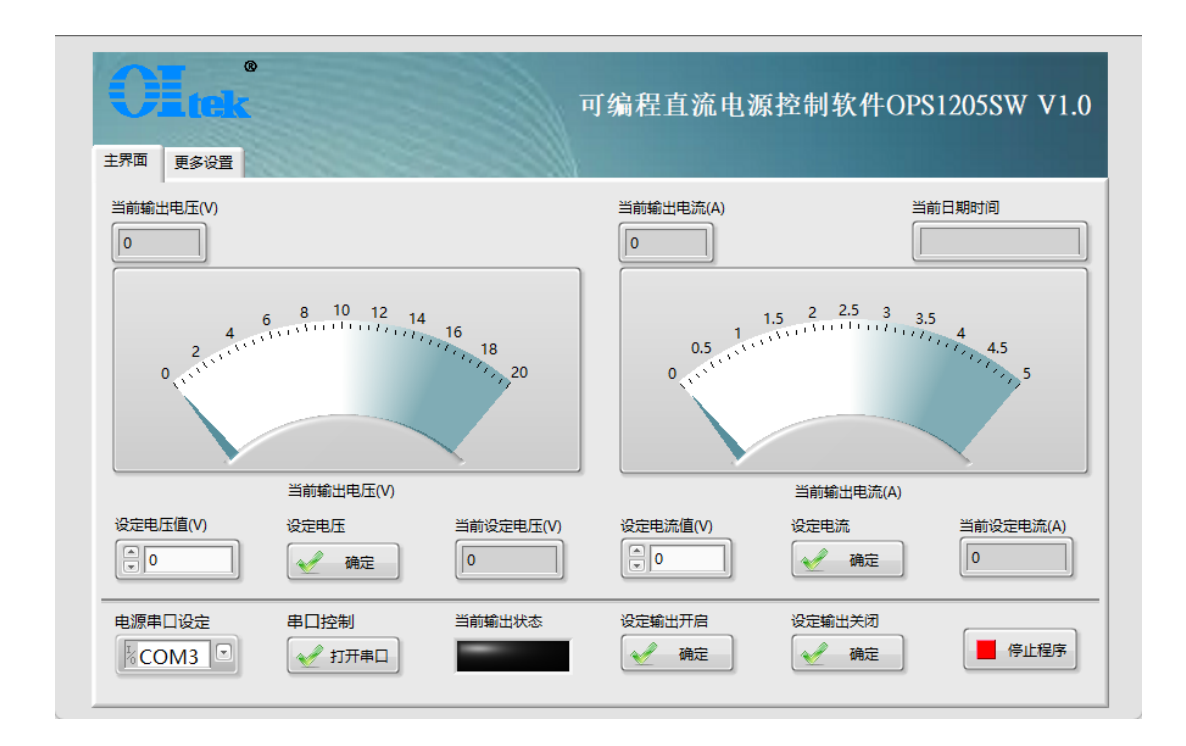

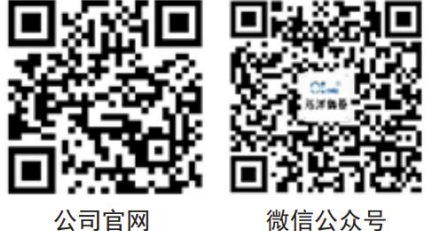

微信公众号

## 目录

| 1-1 单路 20V/5A 可编程直流电源 OPS1205 控制软件简介 | 1 |
|--------------------------------------|---|
| 1-2 安装及运行                            | 1 |
| 1-2 通信设置                             | 5 |
| 1-3 设定过保护模块                          | 6 |
| 1-4 设定电压、电流模块                        | 7 |
| 1-5 输出模块                             | 7 |
| 1-6 显示模块                             | 8 |
| 1-7 报警模块                             | 8 |
| 1-8 关闭程序                             | 8 |
|                                      |   |

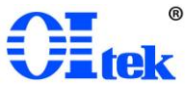

1-1 可编程直流电源控制软件 OPS1205SW 简介

可编程直流电源控制软件 OPS1205SW 是针对 Oitek 自研产品单路 20V/5A 可编程 直流电源 OPS1205 推出的远程控制软件。

可编程直流电源控制软件 OPS1205SW 专门针对可编程直流电源进行研发,支持 USB 连接方式。控制一台电源可在有限范围内输出任意电压、电流(不超过最大输出 设定以及过电压、电流保护)。

可编程直流电源控制软件 OPS1205SW,通过 PC 控制,提供远程控制功能模块,可远程控制完成设置电压、电流输出和过电压、电流保护等。

1-2 安装及运行

电脑系统需求:

除非特别说明,所有规格均需要在以下条件时才能保证满足:

| 最小系统需求 |                                      |  |  |
|--------|--------------------------------------|--|--|
| 操作系统   | Windows 10或更高版本的64位操作系统              |  |  |
| 处理器    | Intel® CoreTM i5 Processor or better |  |  |
| 内存     | 8 GB RAM or better                   |  |  |
| 硬盘     | 至少600MB的可用空间                         |  |  |
| 显示器分辨率 | 最小1280x720,推荐1920x1080               |  |  |
| 虚拟内存   | 1G以上的可用虚拟内存                          |  |  |

图1最小系统需求

修改默认虚拟内存大小方法:

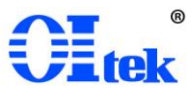

| 查找设置          | ◎ 系統正在监控并保护你的电脑。                                                                                                    | 相关设置                                                                                                    |
|---------------|----------------------------------------------------------------------------------------------------|----------------------------------------------------------------------------------------------------|
| 系统            | 在 Windows 安全中心中直着详细信息                                                                                                    | BitLocker WE                                                                                                    |
| ⊃ 显示          | NO.W1 ×                                                                                                    | 1000 H-1000 H-1000 H-1000 H-1000 H-1000 H-1000 H-1000 H-1000 H-1000 H-1000 H-1000 H-1000 H-1000 H-1000 H-1000 H<br>1000 H-1000 H-1000 H-1000 H-1000 H-1000 H-1000 H-1000 H-1000 H-1000 H-1000 H-1000 H-1000 H-1000 H-1000 H-1000 H- |
| 19 声音         | (1) 計算(点 後年 単成 新規(約) 送信<br>要点行大学為英氏, 今回617)苦望完全。<br>1,5,1500                                                                                                    | 系统保护                                                                                                    |
| □ 通知和操作       | 54                                                                                                    | 高级系统设置                                                                                                    |
| <b>ふ 专注助手</b> |                                                                                                    | 重命名这台电脑                                                                                                    |
| 也 地源和睡眠       | ・ し ・ の ・ の の の の た の に 、 の 、 の 、 の 、 の 、 の 、 の 、 の 、 の 、 の                                                                                                    | Cantonom                                                                                                    |
| ⇒ 存储          | 用小板置文件                                                                                                    | ▲ 提供反馈                                                                                                    |
| 8 平板电脑        | Wink double     Dr. そ     使 時年回 ○血油損失33     し 売                                                                                                    |                                                                                                    |
| 計 多任务处理       | 8201200512 d5507                                                                                                    |                                                                                                    |
| 5 投影到此电脑      | 新規設計: 新規設備に提供     ジェス体を展開金上的一体区域、Windows 計作 RAM 使用。     「日本の」     「日本の」     「本の」     「日本の」     「日本の」     「日本の」     「日本の」     「日本の」     「日本の |                                                                                                    |
| X 体验共享        | 标频图法器性分元文件大小 25000 MB 初期大小ME(0), 25000                                                                                                    |                                                                                                    |
| 含 範點板         |                                                                                                    |                                                                                                    |
| > 远程桌面        | ○元9次2年N0 2日第53                                                                                                    |                                                                                                    |
| ② 关于          | · · · · · · · · · · · · · · · · · · ·                                                                                                    |                                                                                                    |
|               | 体验 Window 尤指的小师 16 MB<br>120.2212 推动 16 MB                                                                                                    |                                                                                                    |
|               | 2011年1月1日 2000年1日                                                                                                    |                                                                                                    |
|               | 更改产品密切或升级 Windows 第2                                                                                                    |                                                                                                    |
|               | (時約5日于我们影響的) Mirrod                                                                                                    |                                                                                                    |

图2修改默认虚拟内存

安装软件(用户电脑有 LabVIEW 可直接省略安装环境,直接打开应用程序): 双击安装程序 install.exe,在安装界面点击下一步

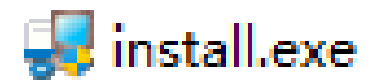

图 3 安装程序 install.exe

| ⅔ 可编程直流电源控制软件OPS1205SW                                                 | —     |      | ×  |
|------------------------------------------------------------------------|-------|------|----|
| <b>目标目录</b><br>选择安装目录。                                                 |       |      |    |
| 将在以下位置安装所有软件。如器将软件安装至其他位置,可单击"浏览"按键<br>选择其他目录。                         | Ξ并    |      |    |
| 可编程直流电源控制软件OPS12055W目录<br>C:\Program Files (x86)\可编程直流电源控制软件OPS1205SW\ | 浏览    |      |    |
| National Instruments产品目录<br>D:\软件项目\可编程直流电源控制软件OPS1205SW\              | 浏览.   |      |    |
| <<上一歩(B) 下一歩(                                                          | s)>>> | 取消(( | :) |

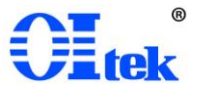

图4安装路径

选择安装的路径,默认为 "C:\Program Files (x86)\OPS-1205 电源控制软件\",点 击下一步。

| - <b>過</b> 可编程直流电源控制软件OPS1205SW                | _                 |      | × |
|------------------------------------------------|-------------------|------|---|
| <b>开始安装</b><br>请核对以下摘要信息,然后继续。                 |                   |      |   |
| <mark>逐加或修改</mark><br>● 可编程直流电源控制软件ops1205s₩文件 |                   |      |   |
| 单击"下一步",开始安装。 单击"上一步"可更改安装选项。                  |                   |      |   |
| 保存文件(S) <<上一步(B) 下一步(N)                        | ) <b>&gt;&gt;</b> | 取消(c | 9 |

图 5 确认安装

确认安装文件无误,点击下一步,开始安装。

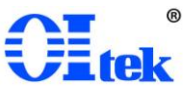

| - <b>過</b> 可编程直流电源控制软件OPS1205SW | _     |    | ×   |
|---------------------------------|-------|----|-----|
| 安装完成                            |       |    |     |
| 安装程序已完成系统更新。                    |       |    |     |
|                                 |       |    |     |
|                                 |       |    |     |
|                                 |       |    |     |
| <<上一步(B) 下一步                    | (N)>> | 完成 | (F) |

图 6 完成安装

完成安装。

可编程直流电源控制软件 OPS1205SW,支持电源的基本操作,安装相应的软件版本后;在桌面文件下找到软件的图标:

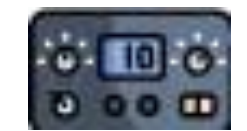

图 7 OPS-1205 电源控制软件图标

双击打开软件进入主页面,用户可根据自己的需求进行测试。软件主界面如下图 所示。

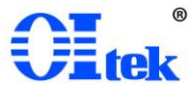

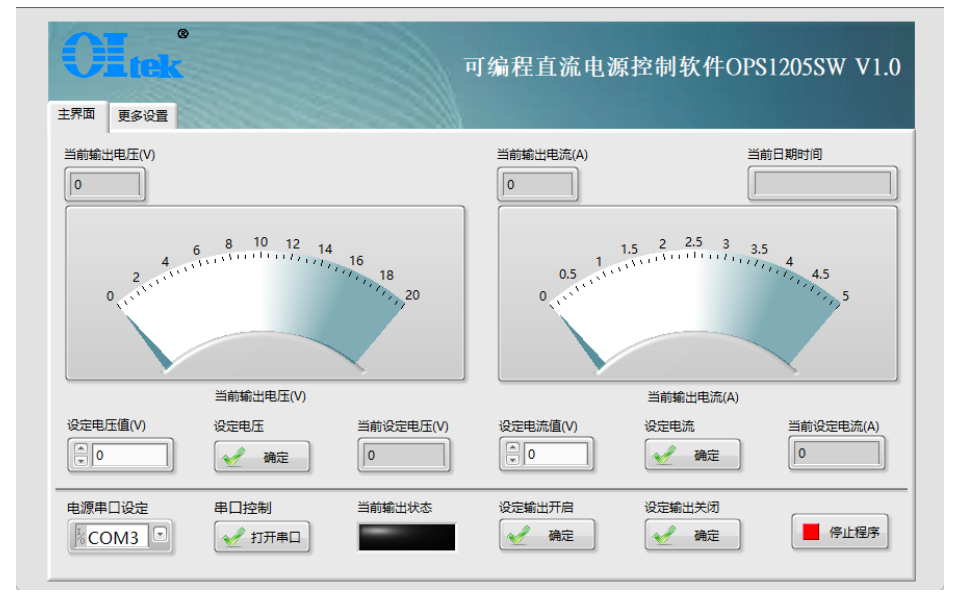

图 8 软件主界面

点击更多设置,软件更多设置界面如下图所示。

|                   |            | 可编程直测                  | 流电源控制软件C    | 0PS1205SW V1.0    |
|-------------------|------------|------------------------|-------------|-------------------|
| 设定过电流保护(A)        | 设定过电压保护(V) | Remote Sense开启         | 设定保护延迟时间(s) | 设定保护开启            |
| 设定过电流保护<br>《 一 确定 | 设定过电压保护    | Remote Sense关闭<br>父 确定 |             | 设定保护关闭<br>2010 确定 |
| 当前过电流保护(A)        | 当前过电压保护(V) | 查询Remote Sense设定       | 查询保护延迟时间设定  | 清除过电压与过电流保护       |

图9更多设置界面

### 1-2 通信设置

用户通过"电源串口设定"下拉菜单选择相应的 COM 口,点击"打开串口",即可建立 PC 与电源仪器的远程控制。倘若未正确选择或未识别仪器,会提示错误如下图。

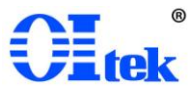

| 电源串口设定<br>「☆COM3」▼ | 串口控制 |
|--------------------|------|
| 图 10 显示通           | 信成功  |
|                    | ×    |
| 串囗连接失              | 败!   |
| 确定                 |      |
|                    |      |

图 11 显示通信未成功

1-3 设定过保护模块

用户点击更多设置,软件从主界面切换到更多设置界面,可进行以下操作:

设定过电压保护(V)——设定所需过电压保护值;

- 设定过电压保护——确认设定的过电压保护值;
- 设定过电流保护(A)——设定所需过电流保护值;

设定过电流保护——确认设定过电流保护值;

设定保护延迟时间(s)——设定所需保护延迟时间

设定保护延迟时间——确认设定保护延迟时间;

Remote Sense 开启——开启 Remote Sense

Remote Sense 关闭——关闭 Remote Sense

点击"设定保护开启"、"设定保护关闭",开启或开闭保护。

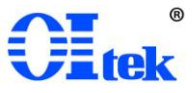

|                  |            | 可编程直测                  | 流电源控制软件C    | 0PS1205SW V1.0                                                                                                    |
|------------------|------------|------------------------|-------------|----------------------------------------------------------------------------------------------------|
| 设定过电流保护(A)       | 设定过电压保护(V) | Remote Sense开启         | 设定保护延迟时间(s) | 设定保护开启<br>全全 确定                                                                                                    |
| 设定过电流保护<br>全型 确定 |            | Remote Sense关闭<br>全 确定 |             | 设走保护关闭<br>2010年 - 1000日<br>2011年 - 1000日<br>2011<br>2011<br>2011<br>2011<br>2011<br>2011<br>2011 |
| 当前过电流保护(A)       | 当前过电压保护(V) | 查询Remote Sense设定       | 查询保护延迟时间设定  |                                                                                                    |

#### 图 12 过保护模块

### 1-4 设定电压、电流模块

用户设定电压、电流可以通过点击按钮进行以下操作:

设定电压值——设定所需电压

设定电压——确认设定的电压

设定电流值——设定所需电流

设定电流——确认设定的电流;

最后,通过"当前设定电压(V)"、"当前设定电流(A)"实时显示设定电压值、电流值。

| 设定电压值 | 设定电压 | 当前设定电压(V) | 设定电流值 | 设定电流                   | 当前设定电流(A) |
|-------|------|-----------|-------|------------------------|-----------|
| 3.15  | 🖌 确定 | 3.15      | .888  | <ul> <li>确定</li> </ul> | 0.888     |

#### 图 13 设定电压、电流模块

1-5 输出模块

用户通过点击"设定输出开启",输出状态指示灯亮;"设定输出关闭",输出状态指示灯 灭,来控制输出电压电流

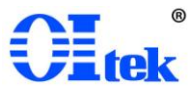

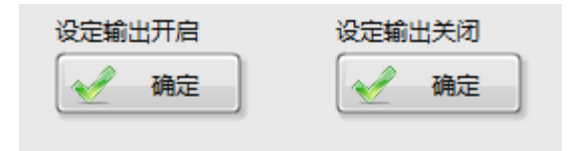

图 14 输出模块

1-6显示模块

设定输出开启后,用户可通过显示模块看到当前输出电压、电流。

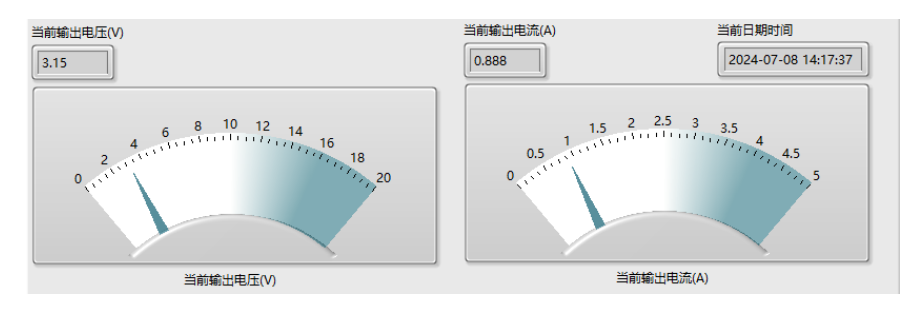

图 15 显示模块

1-7 报警模块

当用户设定的电压、电流输出超过了过保护电压、电流,电源会自动报警并在屏幕显示 OCP/OVP,关闭报警需要用户在更多设置页面,点击"清除过电压与电流保护"。如下图所示

图 16 清除过电压与电流保护

1-8 关闭程序

用户关闭程序直接点击"停止程序"按钮。如下图所示

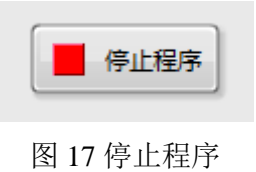

## 保证书

在正常使用产品的前提下,若产品在制造材料及制造上存在问题,Oltek 有责任为 产品购买者提供自购买之日起一年的免费保修服务,此保证书不包括附件、保险丝、易 熔电阻、避雷器、电池及公司认为由于事故或不正常情况下操作和处理导致的误用、改 动、疏忽和损坏的产品。

为了让您获得保修服务,请您联系 Oltek 制造商,或把产品连同购买单据、问题说 明、已付的运保费一并寄往 Oltek 公司,对运输过程中造成的损坏 Oltek 不承担风险。 Oltek 将选择免费修理或更换有问题的产品。但是,如果 Oltek 确定引起问题的原因是 误用、改动、以及由不正常条件下操作处理导致的损坏,那么 Oltek 将实行有偿维修服 务。

这封保证书将取代所有别的已发表或公布的文件,不局限于任何暗含的担保也不适用于特别目的。Oltek 将不会对任何特殊的、间接的、伴随发生的或间接的损害承担责任。

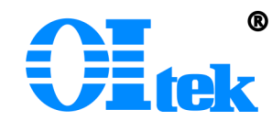

北京海洋兴业科技股份有限公司 北京市昌平区黄平路 19 号龙旗广场 E 座(4 号楼)906 室 邮政编码: 100096 电话: 010-62176775 62178811 62176785 传真: 010-62176619 版权所有 © Oltek 北京海洋兴业科技股份有限公司

@ 如有更改, 恕不另行通知!